## Asking and Answering Rivalling Approaches to Interrogative Methods

University of Greifswald (Germany) – Workshop Schedule –

Below is the conference schedule as of September 16, 2020. All times are Central European Time.

# Thursday, September 17th 2020

### **Opening Lecture**

18:00 Welcome Address
18:15 Ivano Ciardelli (LMU München):
Why we need a Question Semantics
Open to public. Link to channel: https://tinyurl.com/Asking-Answering

# Friday, September 18th 2020

All talks on Friday and Saturday will consist of 20 minutes of presentation relating to the preread and 40 minutes of discussion. The digital platform for this will be Jitsi (see directions at the end of this schedule). Link (password needed): https://meetings.uni-greifswald.de/AskingAndAnswering

```
13:00 Opening Statement
```

- 13:05 **Manfred Krifka** (ZAS Berlin): *Questions in Commitment Spaces*
- 14:00 Lani Watson (University of Edinburgh): The Social Virtue of Questioning: A Genealogical Approach

### 15:00 Break

- 16:00 **David L. Hitchcock** (McMaster, Hamilton): Justifying Questions: What Kinds, How and Why
- 17:00 Yacin Hamami (Vrije Universiteit Brussel): Interrogative Games

### 18:00 Break

```
19:00 Andrzej Wiśniewski (AMU Poznań):
The Logic of Questions as a Formal Logic
```

20:00 Moritz Cordes (Universität Greifswald): How to Arrive at Questions

# Saturday, September 19th 2020

- 13:00 **Dorota Leszczyńska-Jasion** (AMU Poznań): The Method of Socratic Proofs: From Questions to Proofs
- 14:00 **Jared A. Millson** (Agnes Scott, Atlanta): Toward a Bilateralism for Erotetic Logic

#### 15:00 Break

- 16:00 Joshua Habgood-Coote (University of Bristol): Group Inquiry
- 17:00 Floris Roelofsen (Universiteit van Amsterdam): Questions, Indeterminate Reference, and Dynamic Logic

#### 18:00 Short break

- 18:15 Closing Discussion
- 18:45 End of Workshop

## Directions for the Use of Jitsi

All registered participants can access all parts of the conference via a Jitsi conference room. Please use the Chrome browser and enter or click the following URL: https://meetings.uni-greifswald.de/AskingAndAnswering

The password will be provided to all participants via email.

Jitsi is not supported by other browsers than Google Chrome. However, it is not necessary to have a Google account in order to use Jitsi. Just download the browser at <a href="https://www.google.com/chrome/">https://www.google.com/chrome/</a> and open above Jitsi link in this browser. You will then be prompted to enter the password.

An alternative way, especially for tablets and smartphones, is the use of the Jitsi App which can be found in the AppStore (or equivalent). When using the app, please take care to enter the URL exactly as it is given above, including the https-part, or else you will probably create a new Jitsi room with you as the only participant.

### How to Share Screen in Jitsi

When opened in the Google Chrome browser you will see three icons at the bottom left, which will come in handy during the conference: The leftmost calls up the chat and lets you send general and personal messages. The second from the left is the screensharing button (see figure 1). The third is the handraising button.

To share the screen click the screensharing button. A window will pop up. One of the three options offered will be to share an individual window (it is the middle option in figure 2, below). If the window that you want to share does not show up, then it might be that you have minimized it. Maximize the window (Adobe Reader, Powerpoint, etc.), switch back to Jitsi/Chrome, and select the window. The window will be shared now, regardless of what is the active window on your screen. To stop sharing hit the screensharing button in the Jitsi/Chrome window again.

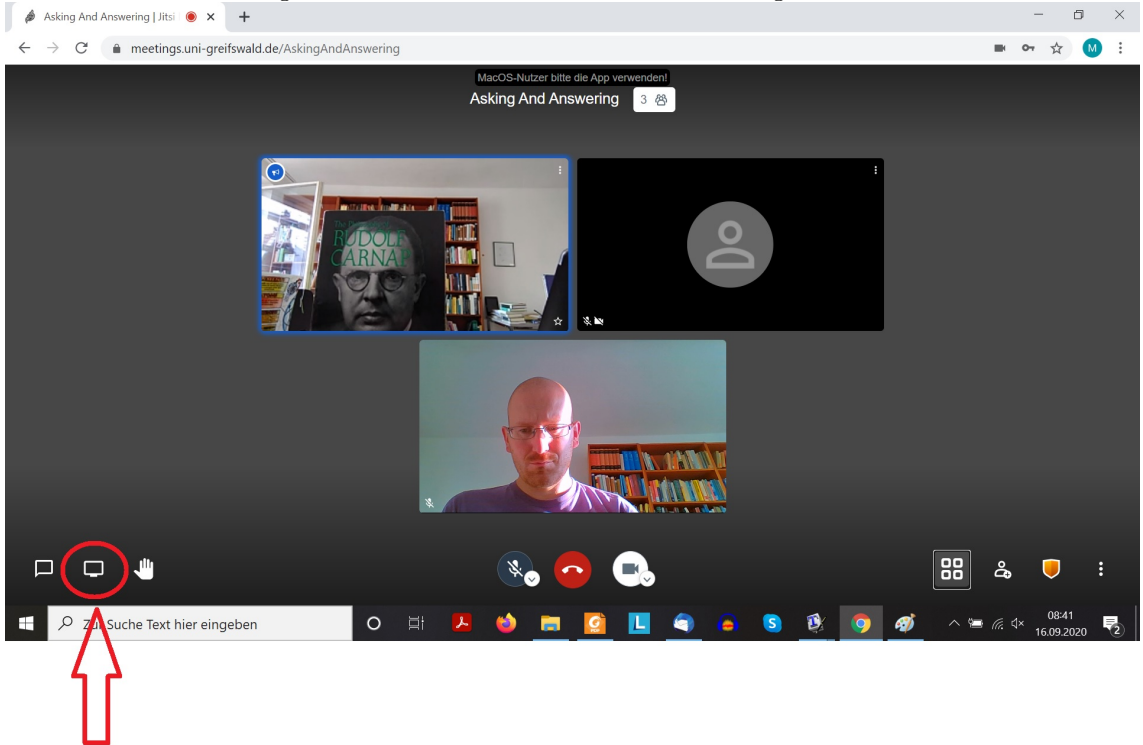

### Figure 1: Location of the screensharing button.

Figure 2: Selection of the window to share.

| Asking And Answering   Jitsi 💿 🗙 🕂                                    |                                                                                                    |                         |                        |   | - 6 ×                                          |
|-----------------------------------------------------------------------|----------------------------------------------------------------------------------------------------|-------------------------|------------------------|---|------------------------------------------------|
| $\leftrightarrow$ $\rightarrow$ C $$ meetings.uni-greifswald.de/Askin | ngAndAnswering                                                                                                    |                         |                        |   | 🖿 🕶 🕁 M 🗄                                      |
|                                                                       | Bildschirm teilen<br>meetings.uni-greifswald.de möchte den Inhalt Ihres Bildschirms teilen. Wählen Sie aus, was geteilt werden<br>soll. |                         |                        |   |                                                |
| 0                                                                     | Gesamter Bildschirm                                                                                                    | Anwendungsfenster       | Chrome-Tab             | 1 |                                                |
|                                                                       | Asking And Answering J                                                                                                    | Aktuelle Latex-D skun e | Millson AA-PREREAD Bil |   |                                                |
|                                                                       |                                                                                                    | Control 2020 908 Duret  |                        |   |                                                |
|                                                                       | C Postenigang - Cordesin                                                                                                    | Coldes 2020/908 Quest.  | Teilen Abbrechen       |   |                                                |
| Bildschim freigeben                                                   |                                                                                                    | <b>No 6</b>             |                        |   | 8 <b>2,                                   </b> |
| - Zur suche fext mer eingeben                                         |                                                                                                    |                         |                        |   | <u> </u>                                       |